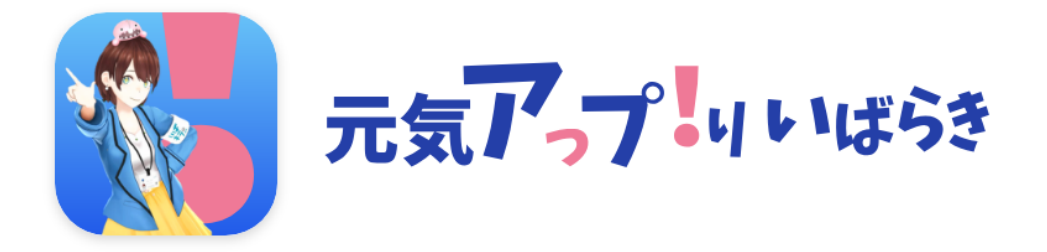

# マニュアル(インストール方法)

1.インストール方法(Android版をお使いの方)
2.初期設定方法 (Android版をお使いの方)
3.インストール方法 (ios版 (iPhone) をお使いの方)
4.初期設定方法 (ios版 (iPhone) をお使いの方)

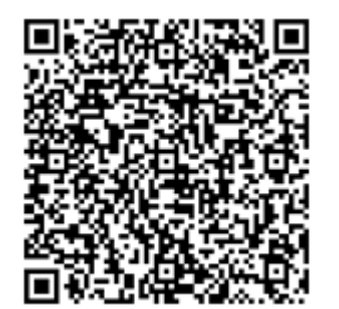

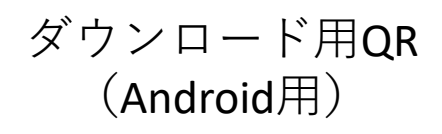

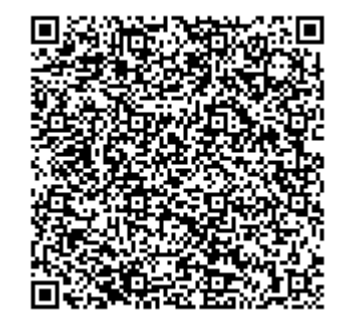

ダウンロード用QR (iOS用)

※QRコードは(株)デンソーウェーブの登録商標です

## 1.インストール方法(Android版をお使いの方)

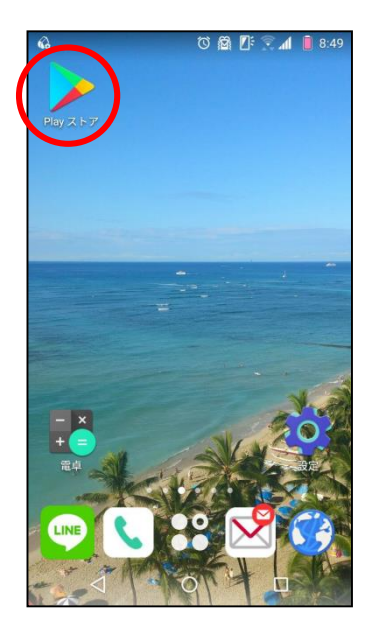

①携帯のホーム画面から 「Play ストア」を押します。

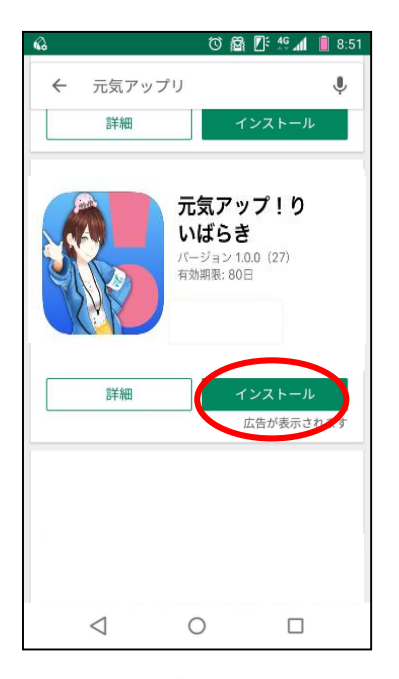

④検索結果が表示されたら、「インストール」を押します。

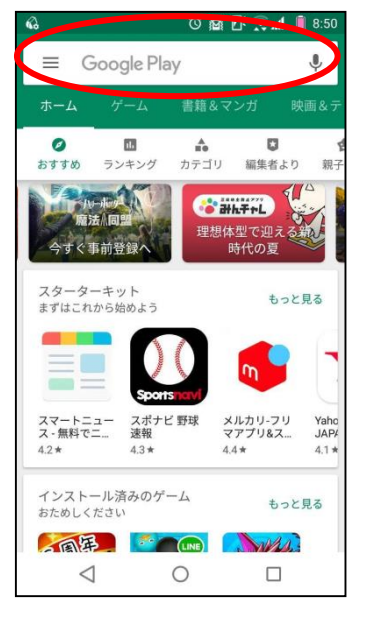

⑤「同意する」を押しま す。

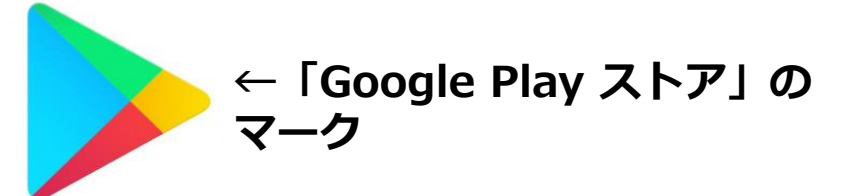

②上段の「検索」を押します。

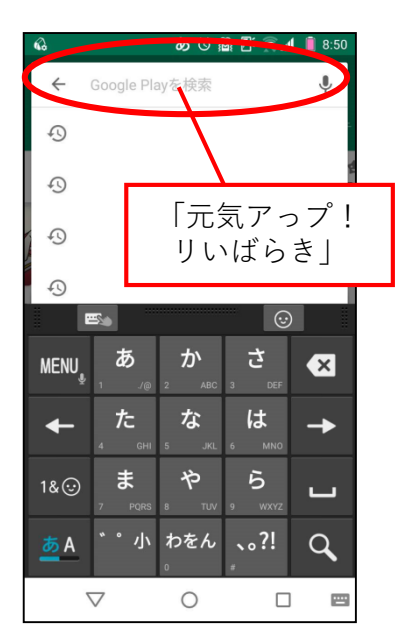

③検索画面にて「元気アっ プ!リいばらき」を検索。

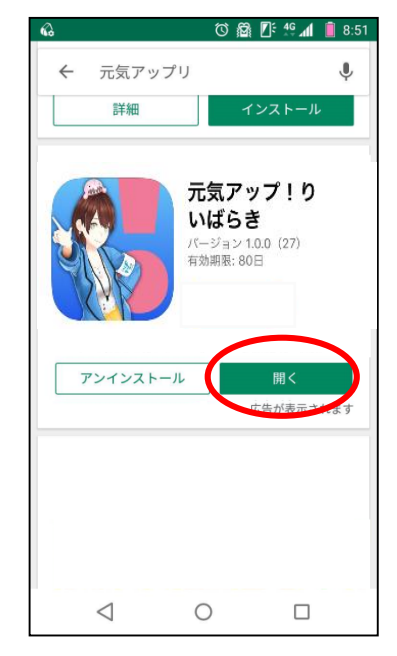

⑥ダウンロードが完了したら元気アっプ!リいばらきのインストールの完了です。

#### 2.初期設定方法(Android版をお使いの方)

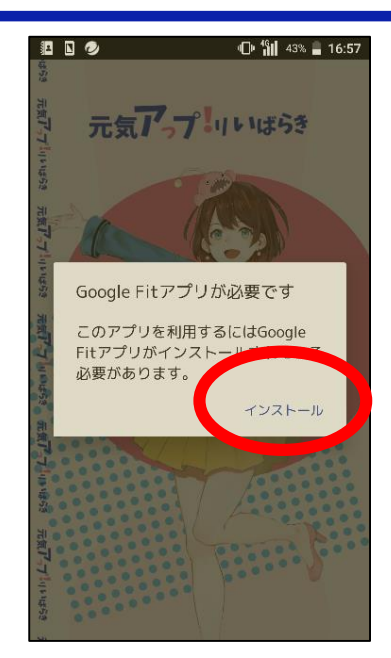

①アプリを開くと,「Google Fit※」のインストールを求め られますので,インストール を押します。 ※Google社の公式アプリです。

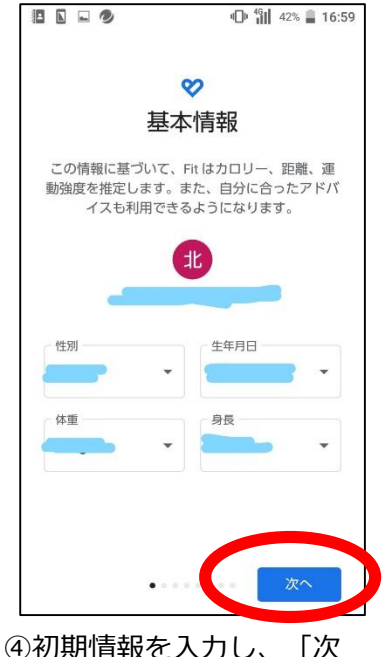

へ」を押します。

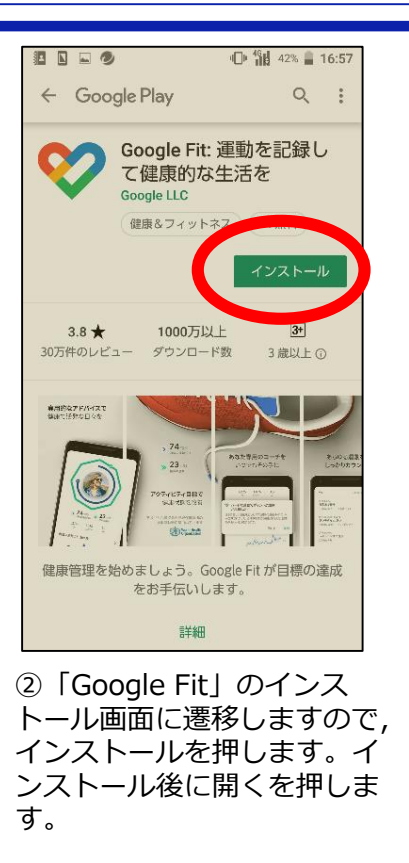

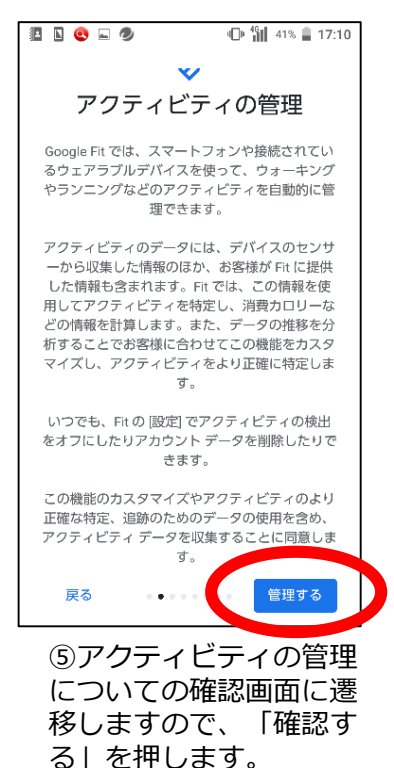

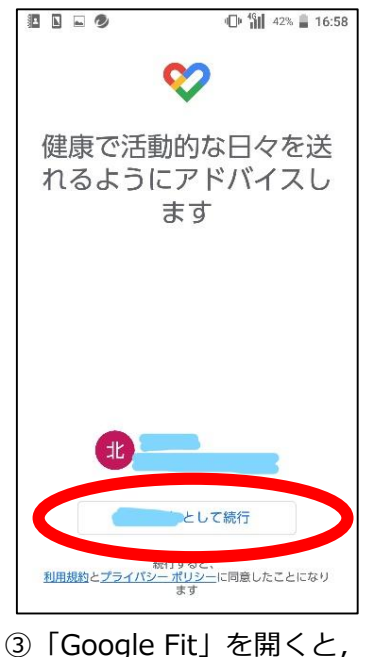

③「Google Fit」を開くと、 アカウントの確認を求められ ます。ご利用の端末に紐づい た、Googleアカウントを選 択してください。

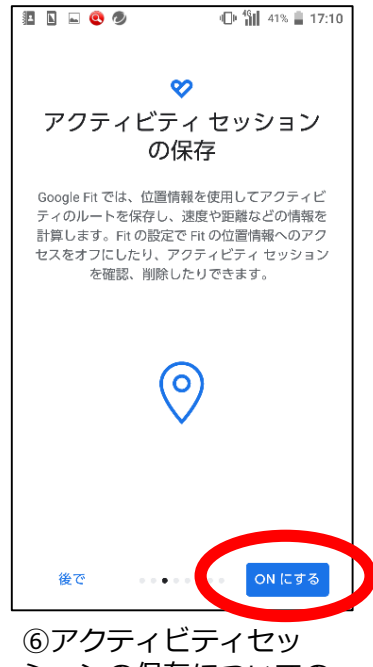

しアクティビティゼッ ションの保存についての 確認画面に遷移しますの で、「ONにする」を押し ます。

#### 2.初期設定方法(Android版をお使いの方)

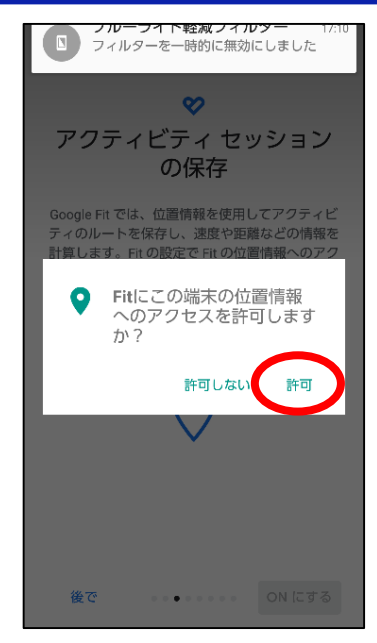

⑦位置情報へのアクセスを許 可します。

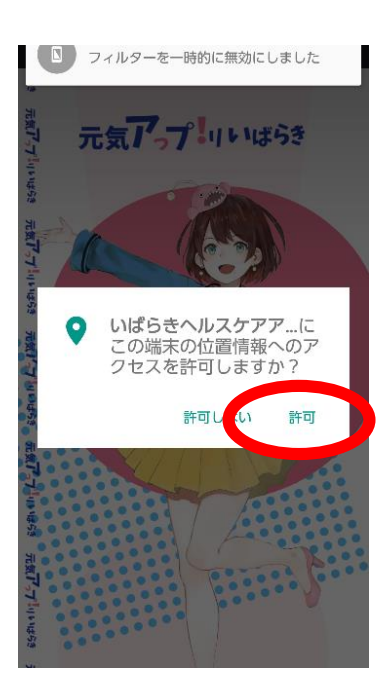

⑩位置情報連携の許可を求められますので、「許可」を押します。

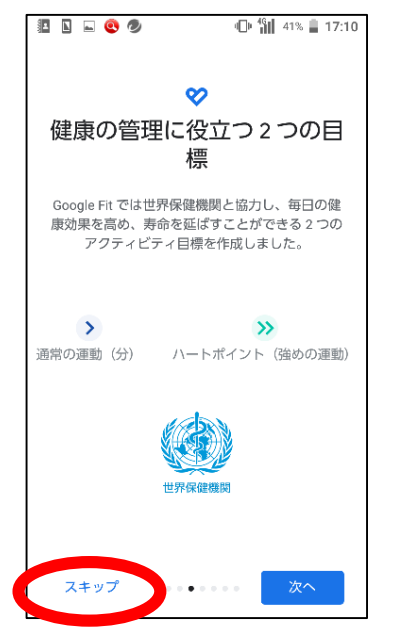

⑧目標設定画面に遷移します。 設定は不要なので、スキップ を押した後、「Google Fit」 を閉じます。

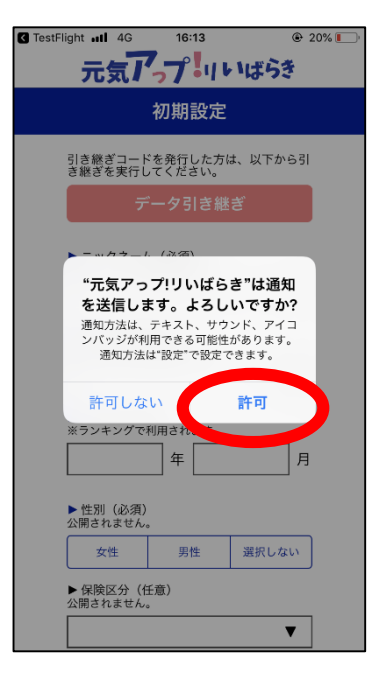

⑪通知の許可を求められるの で、「許可」を押します。

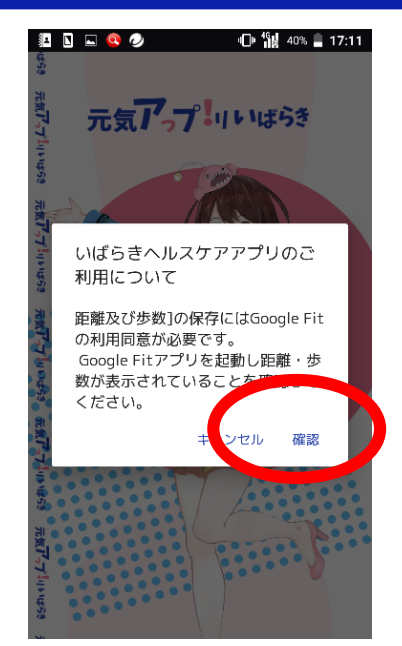

⑨「元気アっプ!リいばら
き」を起動すると、「Google
Fit」との連携確認を求められ
ますので、確認を押します。
「Google Fit」に自動で遷移
しますので、確認してアプリ
に戻ります。

| all docomo 4G     | 14:34                 | 54%     |
|-------------------|-----------------------|---------|
| 元気                | 7-7-11                | いばらき    |
|                   | 初期設定                  |         |
| 引き継ぎコ<br>き継ぎを実    | ードを発行した方に<br>行してください。 | は、以下から引 |
|                   | データ引き継                | ぎ       |
| ► ニックネ<br>※ランキング  | ーム(必須)<br>ブで公開されます。   |         |
| 3文字以上             | 20文字以下                |         |
| ▶居住地域<br>※ランキング   | (必須)<br>ゲで利用されます。     |         |
|                   |                       | V       |
| ▶ 生年月(<br>※ランキン?  | (必須)<br>ブで利用されます。     |         |
|                   | 年                     | 月       |
| ▶ 性別(必<br>公開されまt) | <の)<br>さん。            |         |
| 女性                | 男性                    | 選択しない   |
| ▶ 保険区分<br>公開されます  | ・(任意)<br>せん。          |         |
|                   |                       | T       |

②初期情報の入力画面に
遷移します。初期情報を
入力して終了です。
3

### 3.インストール方法(ios版(iPhone)をお使いの方)

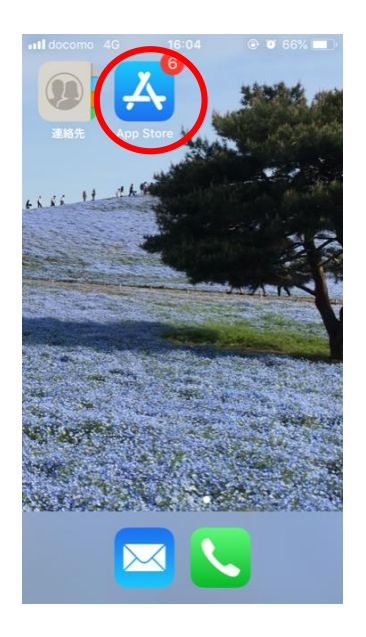

①携帯のホーム画面から
「App Store」を押します。

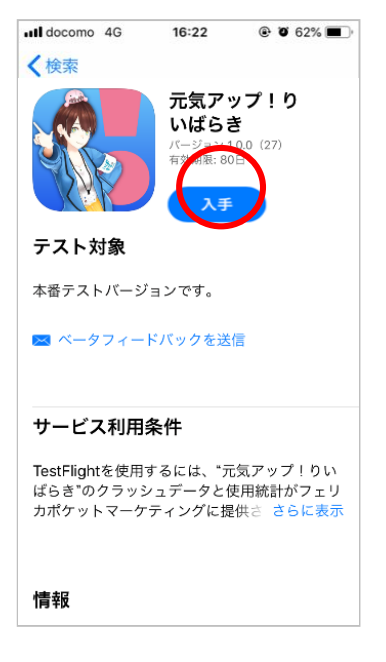

④検索結果が表示されたら,「入手」を押します。

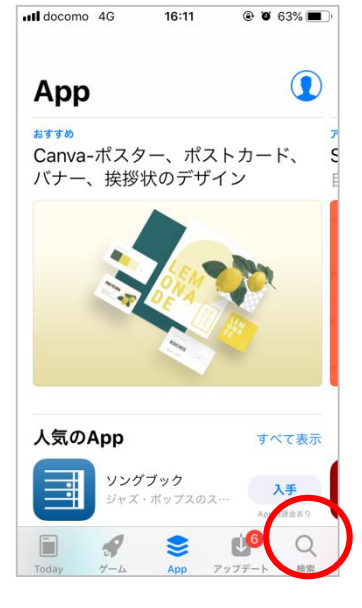

②「検索」を押します。

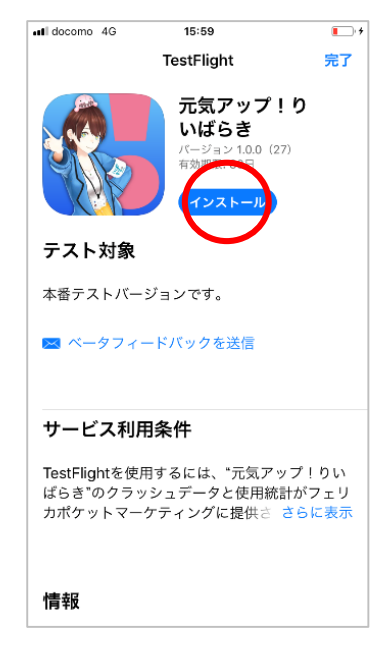

⑤「インストール」を押 します。

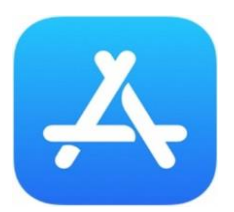

←「Apple ストア」のマーク

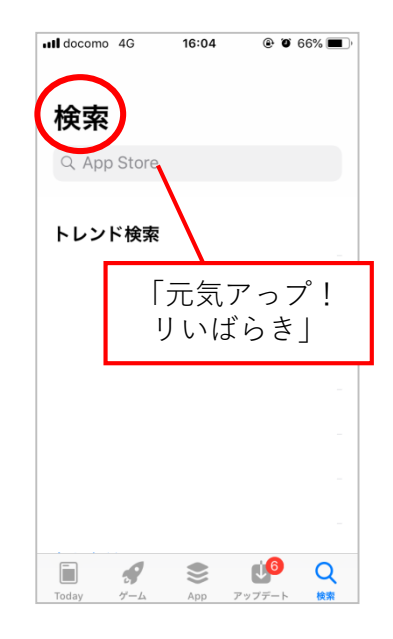

③検索画面にて「元気アっ プ!リいばらき」を検索。

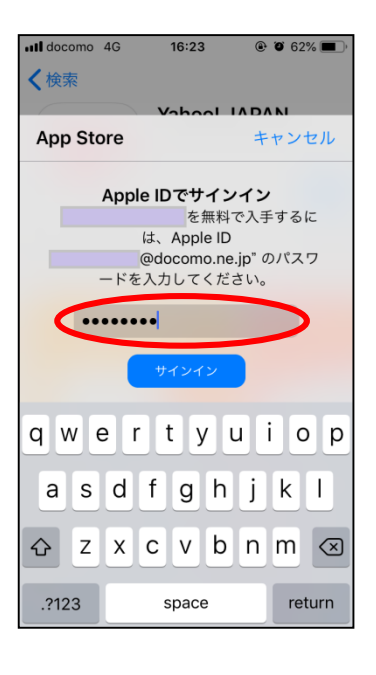

 ⑥Apple IDのパスワード を入力し、サインインし ます。
※指紋認証や顔認証の場 合もあります。

#### 3.インストール方法(ios版(iPhone)をお使いの方)

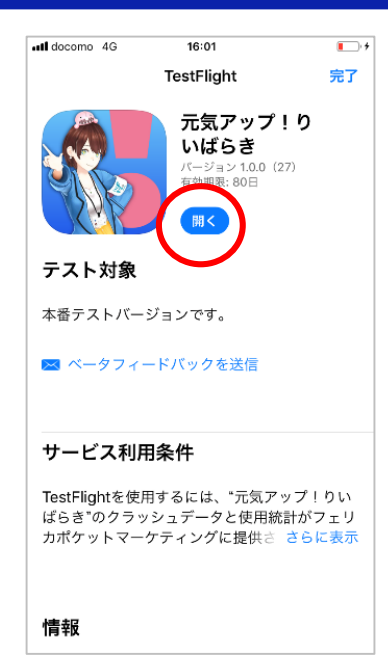

⑦元気アっプ!リいばら きのインストールが完了 しました。

#### Apple IDとパスワードとは…?

iPhoneを購入した際に設定したIDとパスワードです。 IDはメールアドレスで設定されていますので、ご利用中の思い当たるアドレスを入力してください。 パスワードはご自身が設定したパスワードになります。

#### OApple ID のパスワードの条件

- •最低8文字以上(32文字以内)
- ・数字,大文字の英字,小文字の英字を すべて1文字ずつ含む
- ・ Apple ID と同一の文字列は使用不可
- ・同じ文字の連続3文字使用不可

パスワードを忘れてしまった場合,パスワードリセット をする必要があります。

ホーム画面の「safari」より「Apple ID」と入力し検索 →Appleサポート公式サイトよりパスワードのリセット 方法を確認してください。

### 4.初期設定方法(ios版(iPhone)をお使いの方)

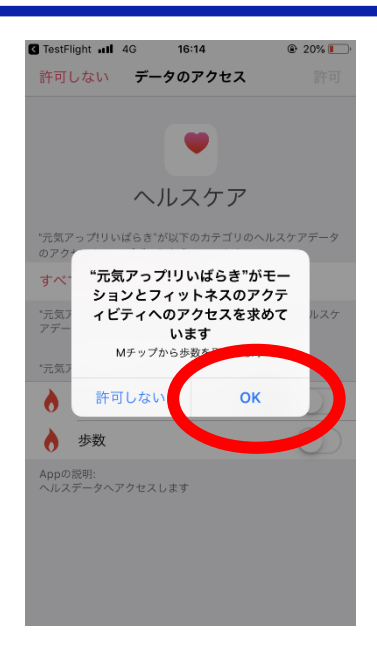

 ①元気アっプ!リいばらきを 起動すると、ヘルスケアとの 連携許可を求められます。OK を押します。

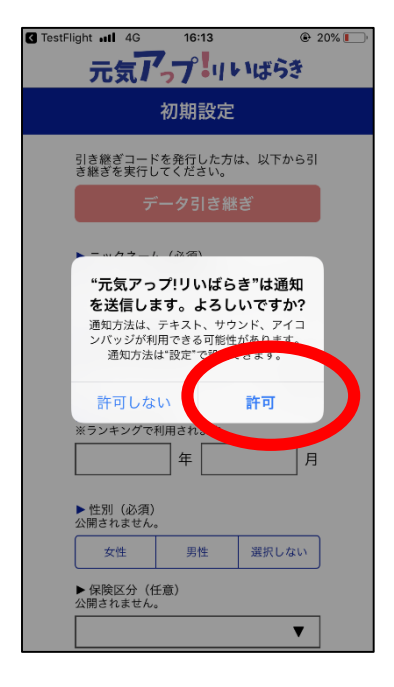

④通知の許可を求められるの で、許可を押します。

C TestFlight 📶 4G 許可しない データのアクセス ヘルスケア "元気アっプ!リいばらき"が以下のカテゴリのヘルスケアデータ のアクセスとアップデートを求めています。 すべてのカテゴリをオン "元気アっプ!リいばらき"に、表示されているすべてのヘルスケ アデータタイプへのアクセスを許可または禁止します。 "元気アっプ!リいばらき"にデータの読み出しを ウォーキング+ランニング の距離 0 • 歩数 Appの説明: ヘルスデータヘアクセスします

16:14

@ 20%

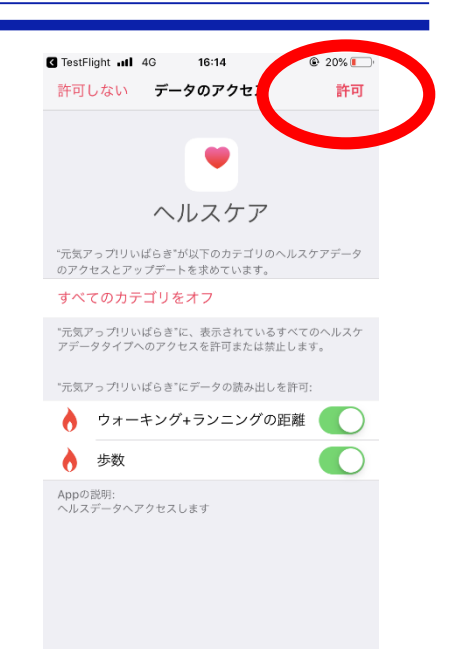

②ウオーキング+ランニングの 距離、歩数のボタンを右にス ライドします。 スライドするとバーが緑色に なります。

③右上の許可を押します。 許可を押すと、元気アっプ! リいばらきに戻ります。

| docomo 4G                      | 14:34              | 54%     |
|--------------------------------|--------------------|---------|
| 元気                             | 57                 | いばらき    |
|                                | 初期設定               |         |
| 引き継ぎコー<br>き継ぎを実行               | ドを発行した方<br>してください。 | は、以下から引 |
|                                | データ引き継             | ŧŧ      |
| ▶ ニックネー<br>※ランキング              | ーム(必須)<br>で公開されます。 |         |
| 3文字以上2                         | 0文字以下              |         |
| ▶居住地域<br>※ランキング                | (必須)<br>で利用されます。   |         |
|                                |                    | V       |
| ▶ 生年月(必<br>※ランキング <sup>-</sup> | (須)<br>で利用されます。    |         |
|                                | 年                  | 月       |
| ▶ 性別(必須<br>公開されませ)             | I)<br>6.           |         |
| 女性                             | 男性                 | 選択しない   |
| ▶ 保険区分<br>公開されませ)              | (任意)<br>气。         |         |
|                                |                    | T       |

⑤初期情報の入力画面に遷移 します。初期情報を入力した ら終了です。